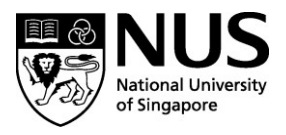

# **NUS Online Application Portal (OAP)**

# **Registration Guide for Short Courses**

# **Modes of Application**

- A) Corporate-Sponsored (SFC/PSEA not allowed)
  - Group Application: HR Administrator kick start application process for all participants >> participants confirm applications details >> course confirmation >> course fees invoiced to company
  - Individual Application: Participant to complete entire application process >> course confirmation >> course fees invoiced to company (if company's records aren't registered in OAP, course admin may approach applicant for more details before course confirmation)

# B) <u>Self-Sponsored</u> (SFC/PSEA allowed, subject to availability)

• Individual payment upon course confirmation

\*Click the hyperlinks (underlined) above to navigate different modes of application.

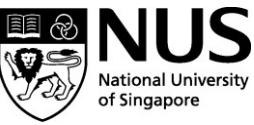

# A) Corporate-Sponsored – Group Application

### **Summary of Registration Process:**

Part 1 (Step 1 to Step 6): HR Administrator to complete

Part 2 (Step 7 to Step 15): Participants to complete

Kindly note that the organization's HR Administrator has to complete Part 1 before participants can complete Part 2.

Participants must complete Part 2 in order to complete the registration.

# Part 1 (for HR Administrator)

#### Step 1:

If you have an existing NUS OAP corporate account, proceed to Step 2.

If you do not have an NUS OAP corporate account, please fill up the registration form here.

You will be informed via email once your request is completed.

#### Step 2:

Once corporate account is created, HR administrator may proceed with the application. Go to <u>https://myapplications.nus.edu.sg/</u> and select "**Corporate Sponsored Staff**" from the dropdown menu.

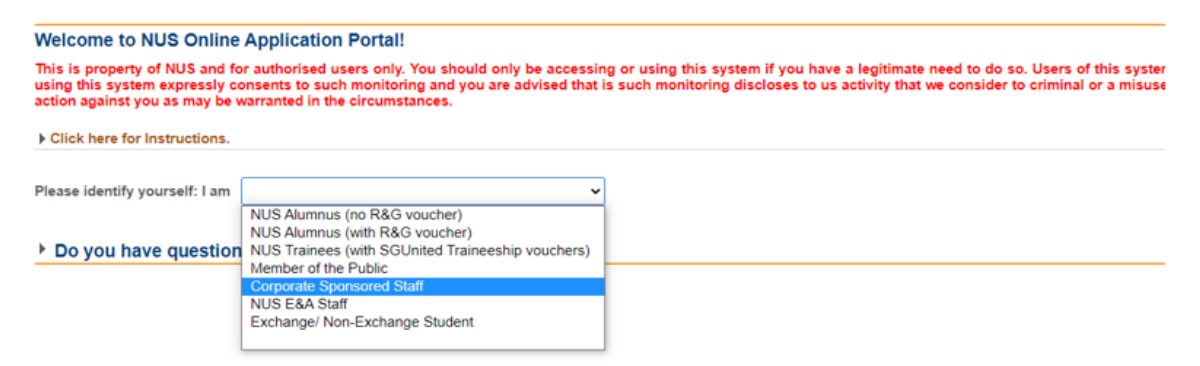

### Step 3:

Click on "Short Course / Modular Course", then select "Applying for Corporate-sponsored Staff".

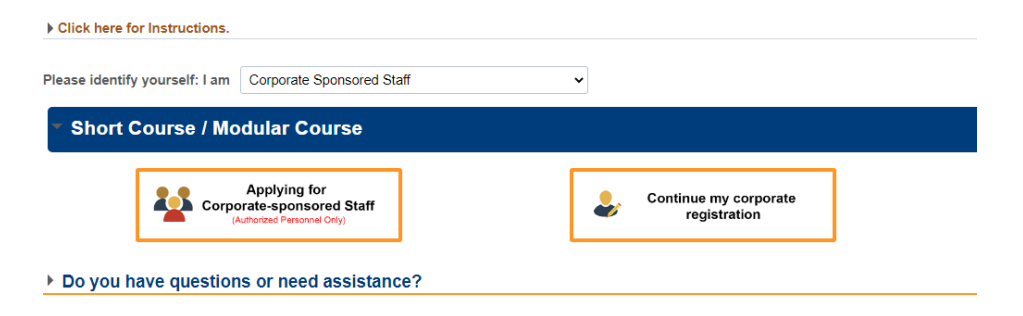

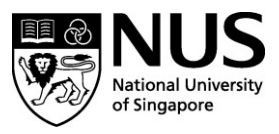

# Step 4:

Login with your corporate account details. The UEN ID and EMAIL ID are fields registered to your NUS OAP corporate account in Step 1. EMAIL ID is the primary email address of the organization contact listed in OAP.

| NUS<br>National University<br>of Singapore                                                           |
|----------------------------------------------------------------------------------------------------|
| <b>Online Application Portal</b>                                                                     |
| Staff Login with Portal User Account                                                                 |
|                                                                                                    |
| EMAIL ID 🚺                                                                                           |
| Login                                                                                                |
| For programmes under the Lifelong Learning Initiatives, please email<br>lifelonglearning@nus.edu.sg. |

# Step 5:

A 6-digit One-Time Password (OTP) will be sent to the primary administrator's email. Enter the OTP to complete your login.

### Step 6:

Proceed to register your participants.

Select the following under "New Request"

- Request Type: Select "Short Courses"
- Faculty Department: Select "Dept of Civil & Environmental Engineering"
- Course Title: *Select short course title*
- Class Schedule: *Select short course date*
- Bill Address: Select the pre-registered corporate address in Step 1
- o Are you an SME sponsored company?: Indicate Yes/No (review criteria here)
- BU Code: will appear if organization is registered in Step 1 as a Govt Linked Company (For Vendors@Gov invocing)
- Data Input Type: Select "Excel Upload"

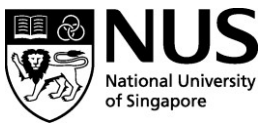

| Seppel Corporation Limited                          |                                            | Logout        |
|-----------------------------------------------------|--------------------------------------------|---------------|
| Subm                                                | ti Request                                 | Theirs Status |
| The fields marked " are mandatory                   |                                            |               |
| New Request                                         |                                            |               |
| Sponsorship:                                        | Consortes Boomand 🐱                        |               |
| Request Type.                                       | Short Courses 🐱                            |               |
| Faculty/ Department:                                | SCALE Dearls Office 🐱                      |               |
| Course Title:                                       | Cybersecurity Begins With Me               |               |
| Lisss schedue.                                      | innes provi und its struct i 🗻             |               |
| Bit Address:                                        | · · · · · · · · · · · · · · · · · · ·      |               |
| 'Are you an SME sponsored company?:                 | No 🐱                                       |               |
| Industry Type.                                      | Marrie & Otherse Engg. 🛩                   |               |
| Organization Type:                                  | Latar Ple Org.OweBantane 🐱                 |               |
| BU Code:                                            | -                                          |               |
| Data Input Type:                                    | Excel Upland V                             |               |
| Anached File:                                       | Extent Tempinate Upstaast File Deduce File | 1             |
| - Plance check the following for successful unload: |                                            |               |

Click on "Excel Template" button.

Ensure Pop-up Blocker is not preventing template download.

Ensure that all mandatory columns with (\*) are filled in. Optional column values that are not filled in would have to be entered by applicants when they complete their declaration.

| "National ID Type             | *NRIC/FIN/Passport No | "Date of Birth (OD/WHA/WYY) | *Employee Email Address | Gender         | Namp Prefix | "First and Hiddle Norte | *Last Norte | "NRC Name | Certificate Nam  |
|-------------------------------|-----------------------|-----------------------------|-------------------------|----------------|-------------|-------------------------|-------------|-----------|------------------|
| National Registration ID Card | 1                     |                             |                         | Male           | Netwr       | iphn                    | Dor         | John Doe  | First Name - Las |
| National Registration ID Card |                       |                             |                         | <b>Awreale</b> | <b>Mine</b> | lane                    | Doe         | lane Doe  | 1000000          |
|                               |                       |                             |                         |                |             |                         |             |           |                  |

Note:

- o Participants will need to use their DOB as password for initial log-in
- Confirmation email will be sent to participants at the email IDs administrators uploaded at this stage.

### \*Please ensure that all the above information is correct.

Click on "Upload File" button and select "My Device". Select filled up template.

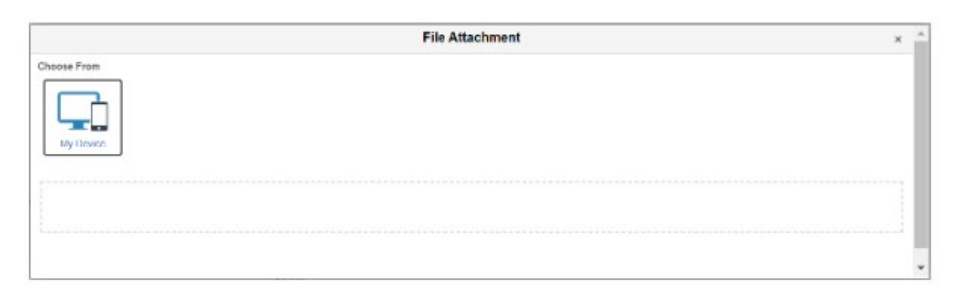

Verify filename is correct and click on "**Upload**" button.

| Eile Attachment                                                 |   |
|-----------------------------------------------------------------|---|
| File Attachment                                                 | × |
| Choose From                                                     |   |
|                                                                 |   |
|                                                                 |   |
|                                                                 |   |
| My Lenge                                                        |   |
| Upload Clear                                                    |   |
|                                                                 |   |
| CorporateApplicantUpload_Template_V1 (4).xiox<br>Ete Sino: 1968 |   |
|                                                                 |   |
|                                                                 |   |

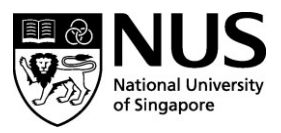

# Click "Done" on the top right corner.

| File Attachment                                                 | one  |
|-----------------------------------------------------------------|------|
| hoose From                                                      |      |
| My Device                                                       |      |
| CorporateAppicantUpload_Template_V1 (4) xlsx<br>File Size: 1948 |      |
| Upload Comp                                                     | lete |
|                                                                 |      |

Once uploaded, verify data is correct in Main Details, Other Details. Show all Tabs and click "Submit".

| Main Details     | Other Details  | Show All  |               |                         |          |        |            |      |                 |                     |                                 |                |        |                 |
|------------------|----------------|-----------|---------------|-------------------------|----------|--------|------------|------|-----------------|---------------------|---------------------------------|----------------|--------|-----------------|
| National ID Type | NRIC/FIN Passp | int No 1  | Date of Birth | 'Employee Email Address | "Gender  |        | 'Name Pref | fix. | 'First Name     | "List Name          | "NRIC Name                      |                |        |                 |
| NRIC 👻           |                |           | Ê             | [                       | Male     | ¥      | dister     | ~    | JOHN            | DOE                 | JOHNIDOE                        | +              | -      |                 |
| NRC ¥            |                |           | <b>1</b>      |                         | Fertale  | -      | das .      | ¥    | JANE            | DOE                 | JANE DOE                        | +              | -      |                 |
|                  |                |           |               |                         |          |        |            |      | SALTIN.         |                     |                                 |                |        |                 |
|                  |                |           |               |                         |          |        |            |      | SALIN           |                     |                                 |                |        |                 |
|                  |                |           |               | 0.01                    |          |        |            | Subr | mit Application |                     |                                 |                |        |                 |
| ire you sure y   | you want to s  | ubmit thi | s application | 1? Please note that n   | o furthe | er cha | anges c    | Subr | mit Application | e application is su | bmitted. If you need assistance | e, please cont | tact y | our Home Facult |

# Part 2 (for Participants)

### Step 7:

After your organization's HR Administrator has submitted the application, you will receive an acknowledgment email asking you to complete the registration.

#### Step 8:

Log into NUS OAP.

After receiving email acknowledgment in Step 7, individual participants to visit <u>https://myapplications.nus.edu.sg/</u> and select "**Corporate Sponsored Staff**" from the dropdown menu.

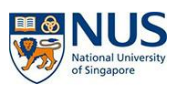

| Welcome to NUS Online                                                                              | Application Portal!                                                                                                    |                                                                                                    |
|----------------------------------------------------------------------------------------------------|----------------------------------------------------------------------------------------------------|----------------------------------------------------------------------------------------------------|
| This is property of NUS and fo<br>using this system expressly co<br>action against you as may be v | or authorised users only. You should only be accessin<br>onsents to such monitoring and you are advised that<br>warranted in the circumstances. | g or using this system if you have a legitimate need to do so. Users of this system<br>s such monitoring discloses to us activity that we consider to criminal or a misus |
| Click here for Instructions.                                                                       |                                                                                                    |                                                                                                    |
| Please identify yourself: I am                                                                     | ~                                                                                                    |                                                                                                    |
|                                                                                                    | NUS Alumnus (no R&G voucher)<br>NUS Alumnus (with R&G voucher)                                                                                  |                                                                                                    |
| Do you nave question                                                                               | Member of the Public                                                                                                    |                                                                                                    |
|                                                                                                    | NUS E&A Staff<br>Exchange/ Non-Exchange Student                                                                                                 |                                                                                                    |
|                                                                                                    |                                                                                                    |                                                                                                    |

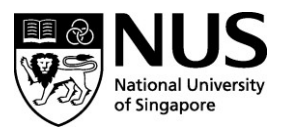

# Step 9:

### Click on "Short Course / Modular Course", then select "Continue my corporate registration".

| Click here for Instructions.   |                                                                     |     |   |                                       |  |
|--------------------------------|---------------------------------------------------------------------|-----|---|---------------------------------------|--|
| Please identify yourself: I am | Corporate Sponsored Sta                                             | iff | • |                                       |  |
| Short Course / Mo              | dular Course                                                        |     |   |                                       |  |
| Corpo                          | Applying for<br>prate-sponsored Staff<br>Authorized Personnel Only) |     | ♣ | Continue my corporate<br>registration |  |
| Do you have question           | is or need assistanc                                                | e?  |   |                                       |  |

### Step 10:

If you have an existing NUS OAP account with the same Email ID (where you received the email acknowledgement), you may log into your account as per normal.

| Online Application Porta     This is property of NUS and for authorised users     Login with Portal User Account     Email ID     Password | al   |
|----------------------------------------------------------------------------------------------------|------|
| This is property of NUS and for authorised users     Login with Portal User Account     Email ID     Password                              |      |
| Login with Portal User Account Email ID Password                                                                                           | only |
| Email ID<br>Password                                                                                                    |      |
| Password                                                                                                    |      |
|                                                                                                    |      |
| Login                                                                                                    |      |
| Forgot Password?                                                                                                    |      |
| Unlock My Account                                                                                                    |      |
| Don't have Portal User Account? Please register                                                                                            |      |

If you do not have an existing NUS OAP account, you will receive an account creation email containing your temporary login password.

### Step 11:

After logging in, you will be able to see the course that your HR administrator has signed you up for. Click on "Continue Application" to start the process.

| pply New                             |                     |                    |              |        |
|--------------------------------------|---------------------|--------------------|--------------|--------|
| Modules/ Courses                     | Department/ Units   | Application Status | Payment Type | Cancel |
| Lean Six Sigma Advanced (Green Belt) | SCALE Dean's Office | Initiated          |              | 1      |

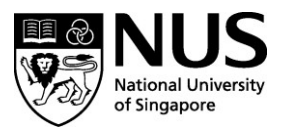

# Step 12:

Please fill in any missing information fields. Those marked with \* are compulsory. Take note to answer "Yes" in the first question (red arrow). You will also have to upload a copy of the front of your NRIC (for reimbursement of SSG funding).

| Course Requirements                                                                                                    | /Checklist                                                                                       |                                       |                                                                      |                                                 |
|----------------------------------------------------------------------------------------------------|--------------------------------------------------------------------------------------------------|---------------------------------------|----------------------------------------------------------------------|-------------------------------------------------|
| No I will provide tru                                                                                                    | e and accurate information to the best of my in                                                  | nowledge. I understand that an in     | accurately completed application or failure to provide relevant info | rmation/document may render my application inva |
| There are no Course Requireme                                                                                                    | ents for the selected course. Please procee                                                      | d                                     |                                                                      |                                                 |
| Employment/Sponsor                                                                                                    | rship Details                                                                                    |                                       |                                                                      |                                                 |
| *Sponsorship Type                                                                                                    | Self-Sponsored                                                                                   | ~                                     |                                                                      |                                                 |
| *Employment Status                                                                                                    | 01 - Employed                                                                                    | ~                                     |                                                                      |                                                 |
| *Employer                                                                                                    | Others                                                                                           | 9                                     |                                                                      |                                                 |
| *Name of Employer                                                                                                    | scale                                                                                            |                                       |                                                                      |                                                 |
| *Employment Type                                                                                                    | 4 - Full Time                                                                                    | ~                                     |                                                                      |                                                 |
| Industry Type                                                                                                    | Education                                                                                        | ~                                     |                                                                      |                                                 |
| *Organisation Type                                                                                                    | Local Public/Govt -Linked Org                                                                    | ~                                     |                                                                      |                                                 |
| *Job Title                                                                                                    | Asst Mgr                                                                                         |                                       |                                                                      |                                                 |
| Required Documents                                                                                                    |                                                                                                  |                                       |                                                                      |                                                 |
| Important. Please submit all supp                                                                                                    | orling documents eg. prior qualification, transc                                                 | ript, etc. Failure to do so will rend | er your application to be invalid. Documents indicated as "Mandat    | ory" must be uploaded.                          |
| To ensure successful uploading, p<br>- Size does not exceed 1 MB;<br>- Is in JPG, JPEG, TIF, PNG or PC<br>- Names does not contain special | please ensure that each file<br>DF format; and<br>characters such as $V/*$ : " <> ? and does not | exceed 40 characters.                 |                                                                      |                                                 |
| Document Name                                                                                                    |                                                                                                  |                                       | Document Type                                                        | File Name                                       |
| NDIC/FIN/Passnort (Front)                                                                                                    |                                                                                                  |                                       | Optional                                                             |                                                 |

### Step 13:

Fill in your personal particulars (any mandatory information fields that are empty).

| plication Number                            | 1 000003841             |                     | Application Number        | : L000003841     |   |
|---------------------------------------------|-------------------------|---------------------|---------------------------|------------------|---|
| Personal Particulars                        |                         |                     | Race<br>Highest Education | Chinese 🗸 🗸      |   |
| "National ID Type<br>"NRICIFIN/ Passport No | NFIC                    | NRCS-IN: Passont No | Mailing Address           | Singapore        | × |
| "Date of Birth                              |                         | <b>m</b>            | LOOK OVE                  | Populate Address |   |
| 'Gender                                     | Male                    | ~                   | "Unit No.                 | [                |   |
| "Name Prefix                                | Mister                  | v                   | "Bik /House No            |                  |   |
| 'First & Middle Names                       | Tan                     |                     | Street Name               |                  |   |
| 'Last Name                                  | 1                       |                     | Contact Details           |                  |   |
| "Official Name                              |                         |                     | Email Address             |                  |   |
| *Birth Country                              | Singapore               | ~                   | "Mobile Phone Number      |                  |   |
| 'Citizenship (Country)                      | Singapore               | ~                   | Return to Main Page Save  | Same and Proceed |   |
| Residency Status                            | Singapore Citizen       |                     |                           |                  |   |
| Race                                        | Chinese 🗸 🗸             |                     |                           |                  |   |
| Highest Education                           | 3 - Bachelor's Degree 🐱 |                     |                           |                  |   |

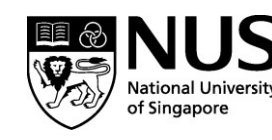

### Step 14:

#### Answer the declaration questions on NUS Terms & Conditions.

| Application Nul                                                                                                    | nber : L000003841                                                                                                    |
|----------------------------------------------------------------------------------------------------|----------------------------------------------------------------------------------------------------|
| Other Details &                                                                                                    | Declarations                                                                                                    |
| Declarations                                                                                                    |                                                                                                    |
| Yes O No O '                                                                                                    | Have you ever been convicted of an offence by a court of law or military court (court martial) in any country or are there any court pr                                                                                                    |
| Yes O No O '                                                                                                    | Are you currently, or have you ever been, charged with or subject to disciplinary action for any type of misconduct, scholastic or othe                                                                                                    |
| Yes O No O                                                                                                    | Are you currently, or have you ever been, under investigation or subject to inquiry of any misconduct, scholastic or otherwise, at any                                                                                                    |
| No *                                                                                                    | I hereby declare that all information provided by me in connection with this application is true, accurate and complete. I understa<br>pplication invalid and NUS may at its discretion withdraw any offer of acceptance made to me on the basis of such information o<br>uthorise NUS to obtain and verify any part of the information given by me from or with any source (such as Ministry of Education), as                                                                                                    |
| <u>No</u> *                                                                                                    | <ul> <li>agree to make up for any shortfall (including prevailing Goods &amp; Services Tax (GST), if any) arising from the following circumstance</li> <li>I have insufficient (unds in my SkillsFuture Credit accounts.</li> <li>I am ineligible for the SkillsFuture subsidy. Reasons include but not limited to, failure to fulfil a minimum attendance of 75% for the assessments for the course.</li> </ul>                                                                                                    |
| <u>No</u> *                                                                                                    | I have read, understood and accepted the following :  • NUS Personal Data Notice for Course Participants NUS Risk Acknowledgement and Consent Form  • NUS Student Data Protection Policy  • NUS Student Call Policy  • NUS Code of Student Conduct  • NUS Student Confidentiality Agreement  • NUS Intellectual Property Policy  • NUS Code of Student Protection Policy  • NUS Student Confidentiality Agreement  • NUS Intellectual Property Policy                                                                                                    |
|                                                                                                    | Please click here for the guidelines for the Acceptable Use Policy.                                                                                                    |
|                                                                                                    | NUS Acceptable Use Policy for IT Resources     Please click here for the guidelines for the Acceptable Use Policy.                                                                                                    |
| Application Numbe                                                                                                    | NUS Acceptable Use Policy for IT Resources     Please click here for the guidelines for the Acceptable Use Policy.     Pr : L000003841                                                                                                    |
| Application Number                                                                                                    | NUS Acceptable Use Policy for IT Resources     Please click here for the guidelines for the Acceptable Use Policy.      r : L000003841      sent Form                                                                                                    |
| Application Number<br>Programme Cons<br>A. Collection, Use & D                                                                                                    | NUS Acceptable Use Policy for IT Resources     Please click here for the guidelines for the Acceptable Use Policy.      r : L000003841  seint Form sclosure of Personal Data                                                                                                    |
| Application Number<br>Programme Con:<br>A. Collection, Use & D<br>At the National University                                                                                                    | NOS Acceptable Use Policy for IT Resources     Please click here for the guidelines for the Acceptable Use Policy.      or : L000003841      sent Form      sclosure of Personal Data     y of Singapore, your personal data will be used for the purposes of (a) Managing and administering programmes, examinations, certification, (b) conducting am     graveletees of the purposes of (a) Managing and administering programmes, examinations, certification, (b) conducting am     graveletees of the purposes of (a) Managing and administering programmes, examinations, certification, (b) conducting am                                                                                                    |
| Application Number<br>Programme Con:<br>A. Collection, Use & D<br>At the National Universi<br>NUSS relationship with<br>Where applicable, your<br>disclosed to relevant or<br>time the purpose for you                                                                                                    | NOS Addeptable Use Policy for IT Resources     Please click here for the guidelines for the Acceptable Use Policy.      r : L000003841  sent Form sclosure of Personal Data y of Singapore, your personal data will be used for the purposes of (a) Managing and administering programmes, examinations, certification, (b) conducting am rea. personal data may include your (a) Legal Name (b) NRIC-FIN-Passport Number (c) Nationality (d) Date of Birth (c) Highest Education Attained (f) Job Title (g) anisations that necessarily require your personal data, such as NUS's programme partners and third party service providens, certification awarding bodies, exam resond data and any other legal on business purpose are no longer served by the reference of data.                                                                                                    |
| Application Number<br>Programme Com<br>A. Collection, Use & D<br>At the National Universit<br>NUSS relationship with<br>Where applicable, your<br>disclosed for relevant or<br>time the purpose for you<br>I understand and agree                                                                                                    | NOS Addeptable Use Policy for FF Resources     Please click here for the guidelines for the Acceptable Use Policy.     r : L0000003841     sent Form     solosure of Personal Data     y of Singapore, your personal data will be used for the purposes of (a) Managing and administering programmes, examinations, certification, (b) conducting am     reu.     prosonal data may include your (a) Logal Name (b) NRIC/FIN/Passport Number (c) Nationality (d) Date of Birth (e) Highest Education Attained (f) Job Title (g)     prisonalists that necessarily require your personal data, such as NL/Ss programme partners and third party service providers, certification awarding bodies, exam     for NL/S to collect, use and disclose my personal data for the purposes described.                                                                                                    |
| Application Number<br>Programme Con:<br>A. Collection, Use & D<br>At the National Universit<br>NUS's relationship with<br>Where applicable, your<br>discioned for network or<br>time the purpose for you<br>Lunderstand and agree<br>B. Recording and Use                                                                                                    | NOS Addeptable Use Policy for IT Resources     Please click here for the guidelines for the Acceptable Use Policy.     If is a click here for the guidelines for the Acceptable Use Policy.     If is a click here for the guidelines for the Acceptable Use Policy.     If is a click here for the guidelines for the Acceptable Use Policy.     If is a click here for the guidelines for the Acceptable Use Policy.     If is a click here for the guidelines for the Acceptable Use Policy.     If is a click here for the guidelines for the purposes of (a) Managing and administering programmes, examinations, certification, (b) conducting an guideline may include your (a) Legal Name (b) NRICFIN-Passor Number (c) Nationality (d) Date of Birth (c) Highest Education Attained (f) Job Tite (g) privations that necessarily regular your present lata, such as NISs programmes and third party service providers, certification awarding bodies, examine present adata and any other legal or business purpose are no longer served by the retention of such personal data.     for NUS to collect, use and disclose my personal data for the purposes described.     of Image/Video                                                                                                    |
| Application Number<br>Programme Con:<br>A. Collection, Use & D<br>At the National Universit<br>NUS's relationship with<br>Where applicable, your<br>disclosed to relevant or<br>time the purpose for you<br>Lunderstand and agree<br>B. Recording and Use<br>NUS (whether by its sta                                                                                                    | NOS Addeptable Use Policy for FF Resources     Please click here for the guidelines for the Acceptable Use Policy.                                                                                                    |
| Application Number<br>Programme Con:<br>A. Collection, Use & D.<br>At the National Universi<br>NUS's relationship with<br>Where applicable, your<br>disclosed to relevant or<br>time the purpose for you<br>I understand and agree<br>B. Recording and Use<br>NUS (whether by its stat<br>Please indicate your car                                                                                                    | NOS ACCEPTADEC USE POILCY TOT IT RESOURCES     Prease click here for the guidelines for the Acceptable Use Policy.     If the acceptable Use Policy is a second of the acceptable Use Policy.     If a second of the acceptable Use Policy is a second of the acceptable Use Policy.     If a second of the acceptable Use Policy is a second of the acceptable Use Policy.     If a second of the acceptable Use Policy is a second of the acceptable Use Policy.     If a second of the acceptable Use Policy is a second of the acceptable Use Policy is a second of the acceptable Use Policy is a second of the acceptable Use Policy is a second of the acceptable Use Policy is a second of the acceptable Use Policy is a second of the acceptable Use Policy is a second of the acceptable Use Policy is a second of the acceptable Use Policy is a second of the acceptable Use Policy is a second of the acceptable Use Policy is a second of the acceptable Use Policy is a second of the acceptable Use Policy is a second of the acceptable Use Policy is a second of the acceptable Use Policy (d) Date of Birth (e) Highest Education Attained (f) Job Title (a) and a second relevant or present data and any other legal or business purpose are no longer served by the retention of such personal data.     If an acceptable Use and disclose my personal data for the purposes described.     If <b>Image/Video</b> If <b>Image/Video</b> If or third party photographers or videographers) may take photographs and videos during the programme run for publicity purposes (including but not limited to u     Iser for the recording and use or your image for the purposes described.                                                                                                    |
| Application Number<br>Programme Cons<br>A. Collection, Use 8. D<br>At the National Universit<br>NUS's relationship with<br>Where applicable, your<br>time the purpose for you<br>I understand and agree<br>8. Recording and Use<br>NUS (whether by its sta<br>Please indicate your co<br>O Yes, I consent                                                                                                    | NOS ACCEPTABLE USE POILCY TOT IT RESOURCES     Please click here for the guidelines for the Acceptable Use Policy.     If a second second |
| Application Number<br>Programme Const<br>A. Collection, Use & D.<br>At the National Universit<br>NUS's relationship with<br>Where applicable, your<br>time the purpose for you<br>I understand and agree<br>B. Recording and Use<br>NUS (whether by its sta<br>Please indicate your cor<br>O Yes, I consent<br>O No, I don't consent                                                                                                    |                                                                                                    |
| Application Numb<br>Programme Con:<br>A. Collection, Use & D.<br>At the National Universit<br>NUS's relationship with<br>Where applicable, your<br>disclosed to relevant or<br>time the purpose for you<br>I understand and agree<br>B. Recording and Use<br>NUS (whether by its stat<br>Please indicate your co<br>Ves, I consent<br>O. No, I don't consent<br>C. Receipt of Publicity                                                                                                    | NOS Addeptable Use Policy for In Resources     Prease click here for the guidelines for the Acceptable Use Policy.     Presse click here for the guidelines for the Acceptable Use Policy.     r : L000003841     sent Form     solosure of Personal Data     y of Singapore, your personal data will be used for the purposes of (a) Managing and administering programmes, examinations, certification, (b) conducting an     row.     personal data may include your (a) Legal Name (b) NRIC/FIN/Passport Number (c) Nationality (d) Date of Brith (e) Highest Education Attained (f) Job Till (g)     anistisms that necessarily require your personal data, such as NUS's programme partners and third party service providers, certification awarding bodies, exam     for NUS to collect, use and disclose my personal data for the purposes described.     of Image/Video     for third party photographers or videographers) may take photographs and videos during the programme run for publicity purposes (including but not limited to u     userif for the recording and use or your image for the purposes described.                                                                                                    |
| Application Numb<br>Programme Con:<br>A. Collection, Use & D<br>At the National Universit<br>NUSs relationship with<br>Where applicable, your<br>disclosed to relevant on<br>time the purpose far you<br>Lundenstand and agree<br>B. Recording and Use<br>NUS (whether by its sta<br>Plense indicate your con<br>Ves, I consent<br>O No, I don't consent<br>C. Receipt of Publicity<br>NUS would like to inform                                                                                          | NOS ACCEPTADEC USE POILCY FOR IT RESOURCES     Prease click here for the guidelines for the Acceptable Use Policy.     Prease click here for the guidelines for the Acceptable Use Policy.     r : L000003841     sent Form     selosure of Personal Data     y of Singapore, your personal data will be used for the purposes of (a) Managing and administering programmes, examinations, certification, (b) conducting any     row.     presonal data may include your (a) Logal Name (b) NRIC/FINP2sport Number (c) Nationality (d) Date of Birth (e) Highest Education Attained (f) Job Title (g)     prisonalists that necessarily require your personal data, such as NLMSs programme partners and third party service providers, certification awarding bodies, exam     for NLS to collect, use and disclose my personal data for the purposes described.     of Image/Video     for third party photographers or videographers) may take photographs and videos during the programme run for publicity purposes (including but not limited to u     sent for the recording and use or your image for the purposes described.     Materials     you of its programmes and events which may be of interest to you by sending you materials related to marketing, advertising and promotional information.                                                                                                    |
| Application Numb<br>Programme Con:<br>A. Collection, Use & D<br>At the National Universit<br>NUS's relationship with<br>Whote applicable, your<br>discioned to relevant or<br>time the purpose for you<br>Lundenstand and agree<br>B. Recording and Use<br>NUS (whether by its stat<br>Please indicate your co<br>Yes, I consent<br>C. Receipt of Publicity<br>NUS would like to inform<br>Please indicate your co                                                                                       | NOS Addeptable Use Policy for IT Resolutions     Prease click here for the guidelines for the Acceptable Use Policy.     Prease click here for the guidelines for the Acceptable Use Policy.     Prese click here for the guidelines for the Acceptable Use Policy.     Prese click here for the guidelines for the Acceptable Use Policy.     Sent Form     solosure of Personal Data     y of Singapore, your personal data will be used for the purposes of (a) Managing and administering programmes, examinations, certification, (b) conducting am     guidelines that necessarily regular your personal data, such as NUSs programme partners and third party service providers, certification awarding bodies, exam     resonal data and any other legal or business purpose are no longer served by the reterition of such personal data.     for NUS to colocit, use and disclose my personal data for the purposes described.     of Image/Video     to rthird party photographers or videographers) may take photographs and videos during the programme run for publicity purposes (including but not limited to u     sent for the recording and use or your image for the purposes described.     Naterials     iny ou of its programmes and events which may be of interest to you by sending you materials related to marketing, advertising and promotional information.                                                                                                    |
| Application Number<br>A collection, Use & D<br>A the National Universit<br>NUS's relationship with<br>whore applicable, your<br>discussed to relevant or<br>time the purpose for you<br>time the purpose for you<br>time the purpose for you<br>time the purpose for you<br>and and agree<br>B. Recording and Use<br>NUS (whether by its sta<br>Please indicate your col<br>O Yes, I consent<br>C. Receipt of Publicity<br>NUS would like to inform<br>Please and take your col<br>O Yes, pleases send m | NOS Addeptable Use Policy for IT Resolutions     Prease click here for the guidelines for the Acceptable Use Policy.     Prease click here for the guidelines for the Acceptable Use Policy.     rr : L000003841     sent Form     soloare of Personal Data     yet of Singapore, your personal data will be used for the purposes of (a) Managing and administering programmes, examinations, certification, (b) conducting am     you of Singapore, your personal data will be used for the purposes of (a) Managing and administering programmes, examinations, certification, (b) conducting am     you.     personal data may include your (a) Legal Name (b) NRIC/FIN/Passport Number (c) Nationality (d) Date of Birth (e) Highest Education Attained (f) Job Title (g)     maintains that any one registrate and that, such as NUS's programme patternes and that gave yorkers, certification awarding bodies, exam     personal data and any other legal or business purpose are no longer served by the retension of such personal data     or NUS's collect, use and declose my personal data for the purposes described.     of Image/Video     tor third party photographers or videographers) may take photographe and videos during the programme run for publicity purposes (including but not limited to u     sent for the recording and use or your image for the purposes described.     Materials     tyou of its programmes and events which may be of interest to you by sending you materials related to marketing, adventising and promotional information     sent to receive marketing and promotional materials to you by sending you materials related to marketing, adventising and promotional information     sent to receive marketing and promotional materials from NUS:     publicity information                                                                                                    |

### Step 15:

You will be led to the Summary Page.

#### DO NOT close or exit your browser at this stage.

Scroll to the bottom of the webpage and click "Save and proceed".

Look out for this dialogue box with the words "Application Submitted".

You may then save and exit the application portal.

# **Course Offer & Acceptance**

After registration is verified, course admin will offer the course to successful applicants.

You will receive a course offer email and must log in to OAP to "Accept Offer".

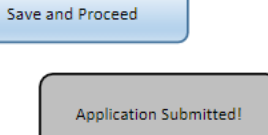

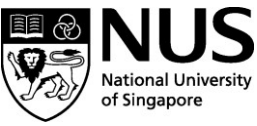

Please log in to your OAP account (see Steps 8-9) and you will see the below short course summary page.

- a. Select "Accept" on the right side of the registered course
- b. Next click on "Accept Offer & E-Payment"
- c. Select "Yes" to declare short course T&C
- d. Click on "Accept Offer"

| of singlepoor                                                                                                    |                                                                                                    |                                                                                                    |                                 |                                                    | _        |
|----------------------------------------------------------------------------------------------------|----------------------------------------------------------------------------------------------------|----------------------------------------------------------------------------------------------------|---------------------------------|----------------------------------------------------|----------|
| elected Modules/ Cours                                                                                              | 05                                                                                                    |                                                                                                    |                                 |                                                    |          |
| Application Number - 1 000000178                                                                                    | 1                                                                                                    |                                                                                                    |                                 |                                                    |          |
| Modules/ Courses                                                                                                    | Department/ Units                                                                                                    |                                                                                                    | Application Status              | Payment Type                                       | Accept?  |
| Advanced Epidemiology I                                                                                             | SSH School of Public Healt                                                                                                    | h DO                                                                                                    | Successful                      | Corporate-Sponsored                                | Access V |
| View Application Accept                                                                                             | Offer & E-Payment                                                                                                    |                                                                                                    |                                 |                                                    |          |
| o you have questions o                                                                                              | or r ad assistance?                                                                                                    |                                                                                                    |                                 |                                                    |          |
| For any issues or queries on the a                                                                                  | n or admissions process, please                                                                                                    | email the respective course                                                                                                    | coordinator. Email Found in Cou | rse details link.                                  |          |
| Click to Acco                                                                                                    | ept                                                                                                    |                                                                                                    |                                 |                                                    |          |
| Accepta                                                                                                    | IUS<br>onal University<br>mapping<br>annce Of Offer/ Make                                                                                                    | ne Applic<br>Payment                                                                                                    | ation Porta                     | al                                                 |          |
| Accepta<br>Applica                                                                                                  | ance Of Offer/ Make                                                                                                    | Payment                                                                                                    | ation Port                      | al<br>IAME                                         |          |
| Accepta<br>Applica<br>Advar                                                                                         | IUS Onlin<br>mappere Of Offer/ Make<br>ation Number : L000<br>nced Epidemiology                                                                                                    | Payment                                                                                                    |                                 |                                                    |          |
| Accepta<br>Applica<br>Advar<br>Short C                                                                              | IUS Onlin<br>mappere Onlin<br>Ance Of Offer/ Make<br>ation Number : LOOO<br>nced Epidemiology<br>ourse ID/ Title                                                                                                    | Payment<br>0000178 - LAS<br>I<br>CRS-N-0051113                                                                                                    | ation Porta                     | al<br>NAME                                         |          |
| Accepte<br>Accepte<br>Applica<br>Short Cr<br>Course                                                                 | IUS Onlin<br>mappere Onlin<br>ance of offer/ Make<br>ation Number : L000<br>nced Epidemiology<br>purse ID/ Title<br>Fee                                                                                                    | Payment<br>Payment<br>0000178 - LAS<br>I<br>: CRS-N-0051113<br>I<br>: 7646.00                                                                                                    | ation Porta                     | al<br>NAME                                         |          |
| Accepte<br>Accepte<br>Applica<br>Short C<br>Course<br>Less 55                                                       | IUS Onlin<br>mappere Onlin<br>ance of offer/ Make<br>ation Number : L000<br>nced Epidemiology<br>burse ID/ Title<br>Fee<br>ig Grant                                                                                                    | Payment<br>Payment<br>0000178 - LAS<br>I<br>: CRS-N-0051113<br>I<br>: 7646.00<br>: -5352.20                                                                                                    | ation Porta                     | al<br>NAME                                         |          |
| Accepte<br>Accepte<br>Applice<br>Short C<br>Course<br>Less SS<br>Add 7%                                             | IUS Onlin<br>mappore Offer/Make<br>ation Number : L000<br>nced Epidemiology<br>ourse ID/ Title<br>Fee<br>GG Grant<br>GST on Nett Course Fee                                                                                                    | Payment<br>Payment<br>0000178 - LAS<br>I<br>: CRS-N-0051113<br>I<br>: 7646.00<br>: -5352.20<br>: 160.57                                                                                                    | ation Porta                     | al<br>NAME                                         |          |
| Accepte<br>Accepte<br>Applice<br>Short C<br>Course<br>Less SS<br>Add 7%<br>Less Pa<br>Credit                        | IUIS Onlin<br>mappore Onlin<br>Ince Of Offer/ Make<br>Ation Number : L000<br>Inced Epidemiology<br>ourse ID/ Title<br>Fee<br>GG Grant<br>GST on Nett Course Fee<br>yment under Skills Future                                                                                                    | Payment<br>Payment<br>0000178 - LAS<br>I<br>: CRS-N-0051113<br>: 7646.00<br>: -5352.20<br>: 160.57<br>: 0.00                                                                                                    | ation Porta                     | al<br>NAME                                         |          |
| Accepta<br>Accepta<br>Applica<br>Short C.<br>Course<br>Less SS<br>Add 7%<br>Less En                                 | IUNE ON INTERNATIONAL INVESTIGATION OF INTERNATIONAL INVESTIGATION OF INTERNATIONAL INVESTIGATIONAL INVESTIGATIONAL INVESTI INVESTI INVESTICATIONAL INVESTI INVESTI INVESTI INVESTI IN | Payment<br>20000178 - LAS<br>I<br>: CRS-N-0051113<br>: 7646.00<br>: -5352.20<br>: 160.57<br>: 0.00<br>: -1529.20                                                                                                    | ation Porta                     | al<br>NAME                                         |          |
| Accepta<br>Accepta<br>Applica<br>Short C<br>Course<br>Less SS<br>Add 7%<br>Less Pa<br>Credit<br>Less En<br>Nett Cou | Ince of offer/ Make<br>ation Number : L000<br>nced Epidemiology<br>ourse ID/ Title<br>Fee<br>G Grant<br>GST on Nett Course Fee<br>yment under Skills Future<br>hanced Training Support<br>urse Fee Payable Incl.GST                                                                                                    | Payment<br>0000178 - LAS<br>1<br>: CRS-N-0051113<br>: 7646.00<br>: -5352.20<br>: 160.57<br>: 0.00<br>: -1529.20<br>: 925.17                                                                                                    | ation Porta                     | al<br>NAME                                         |          |
| Accepta<br>Accepta<br>Applica<br>Short Cr<br>Course<br>Less SS<br>Add 7%<br>Less En<br>Nett Cor                     | Ince of offer/ Make<br>ation Number : L000<br>nced Epidemiology<br>ourse ID/ Title<br>Fee<br>(3 Grant<br>GST on Nett Course Fee<br>yment under Skills Future<br>hanced Training Support<br>arse Fee Payable Incl.GST<br>es *1 hereby declare the                                                                                                    | Payment<br>0000178 - LAS<br>1<br>CRS-N-0051113<br>1 CRS-N-0051113<br>2 7646.00<br>2 -5352.20<br>2 160.57<br>2 0.00<br>2 -1529.20<br>2 925.17<br>at I have read, under                                                                                                    | ation Porta                     | al<br>NAME<br>gy<br>following Terms and Conditions | S.       |
| Accepta<br>Accepta<br>Applica<br>Short Cr<br>Course<br>Less SS<br>Add 7%<br>Less En<br>Nett Course                  | IUNE OF INTERNATION OF INTERNATIONAL INVESTIGATION OF INTERNATIONAL INVESTIGATION OF INTERNATIONAL INTERNATIONAL I | Payment<br>Payment<br>0000178 - LAS<br>I<br>: CRS-N-0051113<br>: 7646.00<br>: -5352.20<br>: 160.57<br>: 0.00<br>: -1529.20<br>: 925.17<br>at I have read, under<br>: 925.17                                                                                                    | ation Porta                     | al<br>NAME<br>gy<br>following Terms and Conditions | S.       |
| Accepta<br>Accepta<br>Advar<br>Short Cr<br>Course<br>Less SS<br>Add 7%<br>Less En<br>Nett Cor<br>Yr<br>Total Nett   | IUNE Control of the second second sec | Payment<br>D0000178 - LAS<br>CRS-N-0051113<br>CRS-N-0051113<br>CRS-N-005<br>CRS-N-005<br>CRS-N-05<br>CRS-N-05<br>CRS-N-05<br>CRS-N-0 | ation Porta                     | ALME<br>gy<br>following Terms and Conditions       | S.       |

After clicking on "Accept offer", you are successfully registered for the course. You have come to the end of the registration process!

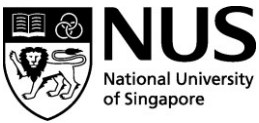

# A) Corporate-Sponsored – Individual Application

#### Step 1:

To begin your application, go to <u>https://myapplications.nus.edu.sg/</u> and select "**Member of the Public**" from the dropdown menu.

| Welcome to NUS Online                                                                               | Application Portal!                                                                                                    |                                                                                                    |
|----------------------------------------------------------------------------------------------------|----------------------------------------------------------------------------------------------------|----------------------------------------------------------------------------------------------------|
| This is property of NUS and for<br>using this system expressly or<br>action against you as may be w | or authorised users only. You should only be accessir<br>onsents to such monitoring and you are advised that<br>varranted in the circumstances. | g or using this system if you have a legitimate need to do so. Users o<br>s such monitoring discloses to us activity that we consider to criminal |
| Click here for Instructions.                                                                        |                                                                                                    |                                                                                                    |
| Please identify yourself: I am                                                                      | ~                                                                                                    |                                                                                                    |
|                                                                                                    | NUS Alumnus (no R&G voucher)<br>NUS Alumnus (with R&G voucher)                                                                                  |                                                                                                    |
| Do you have question                                                                                | NUS Trainees (with SGUnited Traineeship vouchers)<br>Member of the Public                                                                       |                                                                                                    |
|                                                                                                    | Corporate Sponsored Staff<br>NUS E&A Staff                                                                                                    |                                                                                                    |
|                                                                                                    | Exchange/ Non-Exchange Student                                                                                                    |                                                                                                    |

#### Step 2:

Click on "Short Course / Modular Course", then select "Applying for Myself".

| Click here fo   | or Instruction                                    | ons.                |   |  |
|-----------------|---------------------------------------------------|---------------------|---|--|
| Please identify | Please identify yourself: I am Member of the Publ |                     | ~ |  |
| Short C         | Course                                            | / Modular Course    |   |  |
|                 | ٨                                                 | Applying for Myself | ] |  |

### Step 3:

Click on "Browse Academic Modules/Short Courses", filter for "Short Course" under the Department of "Civil & Environmental Eng" and click "Browse Courses".

Click on "Add to Cart" next to the course of your choice, and "Checkout".

| NU<br>National Univ<br>of Singapore | S Online Appl                       | ication P       | ortal                                                                     |         |                     |                  |               |
|-------------------------------------|-------------------------------------|-----------------|---------------------------------------------------------------------------|---------|---------------------|------------------|---------------|
| Welcome to NUS                      | Online Application Portal!          |                 |                                                                           |         |                     |                  |               |
| Click here for Instru               | ctions.                             |                 |                                                                           |         |                     |                  |               |
| Already applied                     | d?                                  |                 |                                                                           |         |                     |                  |               |
| Get Started No                      | w?                                  |                 |                                                                           |         |                     |                  |               |
| Browse Aca                          | demic Modules/Short Course          | S               |                                                                           |         |                     |                  |               |
| Search for Academic                 | Modules/Short Courses that suit you | interests/goals |                                                                           |         |                     |                  |               |
| Short Course                        |                                     | *               |                                                                           |         |                     |                  |               |
| Course Title                        |                                     |                 |                                                                           |         |                     |                  |               |
| ✓ More Filters                      |                                     |                 |                                                                           |         |                     |                  |               |
| Civil & Environmental               | Eng                                 | ~               |                                                                           |         |                     |                  |               |
| SSG Sponsored? -                    |                                     | *               |                                                                           |         |                     |                  |               |
| Class Start Date Fr                 | om                                  | <b></b>         |                                                                           |         |                     |                  |               |
| Class Start Date To                 |                                     | <b></b>         |                                                                           |         |                     |                  |               |
| Browse Courses                      | Checkout 🦋                          |                 |                                                                           |         |                     |                  |               |
| Course Category                     | Faculty/ Department / Unit          | SSG Funded      | Modules/ Courses                                                          | Details | Registration Status | Class Start Date | Add to Cart   |
| Short Course                        | Civil & Environmental Eng           | SSG             | Fibre-Reinforced Concrete: Fundamentals, Modelling, Design & Applications |         | Open                | 19-FEB-2022      | Add to Cart 🦋 |
| Do you have que                     | stions or need assistance?          |                 |                                                                           |         |                     |                  |               |

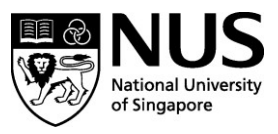

# Step 4:

If you have an existing NUS OAP account, you log in using your existing credentials. Otherwise, please register for a new account and login using the temporary password sent to your email.

| NUS<br>National University<br>of Singapore                                                           |
|----------------------------------------------------------------------------------------------------|
| Online Application Portal                                                                            |
| ▶ This is property of NUS and for authorised users only                                              |
| Login with Portal User Account                                                                       |
| Email ID                                                                                             |
| Password                                                                                             |
| Login                                                                                                |
| Forgot Password?                                                                                     |
| Unlock My Account                                                                                    |
| Don't have Portal User Account? Please register                                                      |
| For programmes under the Lifelong Learning Initiatives, please email<br>lifelonglearning@nus.edu.sg. |

### Step 5:

Please fill in any missing information fields. Those marked with \* are compulsory. Take note to answer "Yes" in the first question (red arrow) and select "**Company-Sponsored**" under Sponsorship Type. You will also have to upload a copy of the front of your NRIC (for reimbursement of SSG funding).

| Course Require                                   | ments/ Checklist                      | 2<br>Personal Particulars                       | 3<br>Other Details & Declarations                                                       |
|--------------------------------------------------|---------------------------------------|-------------------------------------------------|-----------------------------------------------------------------------------------------|
| Application Number :                             | L000013580                            |                                                 |                                                                                         |
| Course Requiremen                                | ts/Checklist                          |                                                 |                                                                                         |
| Yes I will provide t                             | rue and accurate information to the b | est of my knowledge. I understand that an inacc | urately completed application or failure to provide relevant information/document may r |
| There are no Course Require                      | ments for the selected course. Plea   | ise proceed                                     |                                                                                         |
| Employment/Spons                                 | orship Details                        |                                                 |                                                                                         |
| *Sponsorship Type                                | Company-Sponsored                     | ~                                               |                                                                                         |
| *Employment Status                               | 01 - Employed                         | ~                                               | Search for your company here. If not found, please                                      |
| *Employer                                        |                                       | Q                                               | company's name. We will get back to you via email for                                   |
| Employment Type                                  |                                       | ~                                               | more details to register your company on NUS OAP                                        |
| Industry Type                                    |                                       | ~                                               | system (for corporate invoicing purposes).                                              |
| Organisation Type                                |                                       | ~                                               |                                                                                         |
| Job Title                                        |                                       |                                                 | Please indicate if you belong to a SME, we will get b                                   |
| Are you sponsored by a<br>company which is based |                                       | ~                                               | to you via email to follow up on the necessary SME                                      |
| overseas?                                        |                                       |                                                 | documents. SME definition:                                                              |
| Are you an SME company<br>sponsored employee?    |                                       | · ·                                             | initiatives/training/enhanced-training-support-for-                                     |
| Required Document                                | s                                     |                                                 | smes.html                                                                               |

Important: Please submit all supporting documents eg. prior qualification, transcript, etc. Failure to do so will render your application to be invalid. Documents indicated as "Mandatory" must be uploaded.

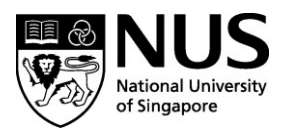

# Step 6:

# Fill in your personal particulars.

| plication Number :     | L000003841              |                           | Application Number :                 | Loodosaei         |   |  |
|------------------------|-------------------------|---------------------------|--------------------------------------|-------------------|---|--|
| Personal Particulars   |                         | Race<br>Highest Education | Chinese V<br>3 - Bachelor's Degree V |                   |   |  |
| 'National ID Type      | NRIC                    |                           | Mailing Address                      |                   |   |  |
| 'NRIC/FIN/ Passport No | mmx751F                 |                           | "Country                             | Singapore         | v |  |
|                        | No Display tul "NR      | CHIN/ Pasaport No         | "Postal Code                         |                   |   |  |
| "Date of Birth         |                         | <b>1</b>                  |                                      | Populate Address  |   |  |
| 'Gender                | Male                    | ~                         | "Unit No.                            |                   |   |  |
| "Name Prefix           | Molter                  | ~                         | "Bik /House No                       |                   |   |  |
| 'First & Middle Names  | Тап                     |                           | 'Street Name                         |                   |   |  |
| 'Last Name             | 1                       |                           | Address Line 3                       |                   |   |  |
| "Official Name         |                         |                           | Email Address                        |                   |   |  |
| 'Birth Country         | Singapore               | ~                         | "Mobile Phone Number                 |                   |   |  |
| 'Citizenship (Country) | Singapore               | v                         | Entern to Main Page Serve            | Same and Discound |   |  |
| Residency Status       | Singapore Citizen       |                           | Received and Received                |                   |   |  |
| Race                   | Chinese 🗸 🗸             |                           |                                      |                   |   |  |
| Highest Education      | 3 - Bachelor's Degree 🐱 |                           |                                      |                   |   |  |

# Step 7:

Answer the declaration questions on NUS Terms & Conditions.

| Application Number : L000003841                                                                                                    |
|----------------------------------------------------------------------------------------------------|
| Other Details & Declarations                                                                                                    |
| Declarations                                                                                                    |
| Yes O No O * Have you ever been convicted of an offence by a court of law or military court (court martial) in any country or are there any court pr                                                                                                    |
| Yes 🔿 No 🔿 * Are you currently, or have you ever been, charged with or subject to disciplinary action for any type of misconduct, scholastic or othe                                                                                                    |
| Yes 🔿 No 🔿 * Are you currently, or have you ever been, under investigation or subject to inquiry of any misconduct, scholastic or otherwise, at any                                                                                                    |
| No * I hereby declare that all information provided by me in connection with this application is true, accurate and complete. I understate<br>application invalid and NUS may at its discretion withdraw any offer of acceptance made to me on the basis of such information or<br>authorise NUS to obtain and verify any part of the information given by me from or with any source (such as Ministry of Education), as                                                                                             |
| No     * I agree to make up for any shortfall (including prevailing Goods & Services Tax (GST), if any) arising from the following circumstance     • I have insufficient funds in my SkillsFuture Credit accounts.     • I am ineligible for the SkillsFuture Subsidy. Reasons include but not limited to, failure to fulfil a minimum attendance of 75% for the     assessments for the course.                                                                                                    |
| No         * I have read, understood and accepted the following;           • NUS Personal Data Notice for Course Participants           • NUS Risk Acknowledgement and Consent Form           • NUS Risk Student Data Protection Policy           • NUS Code of Student Conduct           • NUS Student Confident Conduct           • NUS Student Confident Conduct           • NUS Student Confident Conduct           • NUS Student Configure                                                                       |
| <ul> <li>NOS Acceptable Use Policy for in Resolucies</li> <li>Please click here for the guidelines for the Acceptable Use Policy.</li> </ul>                                                                                                    |
| Application Number - 1 000003841                                                                                                    |
|                                                                                                    |
| Programme Consent Form                                                                                                    |
| A. Collection, Use & Disclosure of Personal Data                                                                                                    |
| At the National University of Singapore, your personal data will be used for the purposes of (a) Managing and administering programmes, examinations, certification, (b) conducting any NUS's relationship with you.                                                                                                    |
| Where applicable, your personal data may include your (a) Legal Name (b) NRIC/FINPassport Number (c) Nationality (d) Date of Birth (e) Highest Education Attained (f) Job Title (g)<br>disclosed to relevant organisations that necessarily regular your personal data, such as NUS's programme partners and third your your your your confidentian awarding bodies, exam<br>time the pupped or your personal data and any offer legal or business uppose are no longer served by the relevant of such personal data. |
| I understand and agree for NUS to collect, use and disclose my personal data for the purposes described.                                                                                                    |
| B. Recording and Use of Image/Video                                                                                                    |
| NUS (whether by its staff or third party photographers or videographers) may take photographs and videos during the programme run for publicity purposes (including but not limited to u                                                                                                    |
| Please indicate your consent for the recording and use or your image for the purposes described.                                                                                                    |
| O Yes, I consent                                                                                                    |
| O No, I don't consent                                                                                                    |
| C. Receipt of Publicity Materials                                                                                                    |
| NUS would like to inform you of its programmes and events which may be of interest to you by sending you materials related to marketing, advertising and promotional information.                                                                                                    |
| Please indicate your consent to receive marketing and promotional materials from NUS:                                                                                                    |
| Yes, please send me publicity information                                                                                                    |
| O No, do not send me any publicity information                                                                                                    |
|                                                                                                    |

You will be led to the Summary Page.

### DO NOT close or exit your browser at this stage.

Scroll to the bottom of the webpage and click "Save and proceed".

Look out for this dialogue box with the words "Application Submitted".

You may then save and exit the application portal.

### **Course Offer & Acceptance**

After registration is verified, course admin will offer the course to successful applicants.

You will receive a course offer email and must log in to OAP to "Accept Offer".

Please log in to your OAP account (see Steps 1-2), then click on "**Check Application Status**" and you will see the below short course summary page.

- a. Select "Accept" on the right side of the registered course
- b. Next click on "Accept Offer & E-Payment"
- c. Select "Yes" to declare short course T&C
- d. Click on "Accept Offer"

| Short Cour                                                                                                    | 50                                                                                                    |                                                                                                    |                                      |                     |                |
|----------------------------------------------------------------------------------------------------|----------------------------------------------------------------------------------------------------|----------------------------------------------------------------------------------------------------|--------------------------------------|---------------------|----------------|
| Application No                                                                                                    | mber : L000000178                                                                                                    |                                                                                                    |                                      |                     |                |
| Modules/ Cou                                                                                                    | irses                                                                                                    | Department/ Units                                                                                   | Application Status                   | Payment Type        | Accept?        |
| Advanced Epi                                                                                                    | derniology I                                                                                                    | SSH School of Public Health DO                                                                      | Successful                           | Corporate-Sponsored | (Annes)        |
| View Applic                                                                                                    | ation Accept Offer & E                                                                                                    | l-Payment                                                                                           |                                      |                     |                |
| Do you hay                                                                                                    | e questions or r                                                                                                    | d assistance?                                                                                       |                                      |                     |                |
| For any issue                                                                                                    | is or queries on the app                                                                                                    | n or admissions process, please email the respective cou                                            | se coordinator. Email Found in Court | se details link.    |                |
| CI: I                                                                                                    |                                                                                                    |                                                                                                    |                                      |                     |                |
| Click<br>NUSS<br>Interest University<br>of Singapore<br>Septance Of Offer/ Make                                                                                                    | e Applica<br>Payment                                                                                                    | tion Portal                                                                                         |                                      |                     |                |
| eptance Of Offer/ Make<br>plication Number : L000<br>oundations in Health Pr                                                                                                    | e Applica Payment 000236 - SUSU ofessions Edu Health Professions Edu Health Professions                                                                  | tion Portal LIM Cation (Ensuring Quality in H Foundations in Health aton (Ensuring Quality in at E  | ealth Professional                   | Education)          |                |
| eptance of offer/ Make<br>plication Number : L000<br>oundations in Health Pr<br>iort Course ID/ Title                                                                                                    | e Applica Payment 000236 - SUSU ofessions Edu Health Professions Edu Health Professions                                                                  | tion Portal LIM Cation (Ensuring Quality in H Foundari (Ensuring Quality in al E                    | ealth Professional                   | Education)          |                |
| Click<br>Minoral University<br>and an approximation of the second<br>eptance of Offer/ Make<br>plication Number : L000<br>oundations in Health Pr<br>hort Course ID/ Title<br>purse Fee<br>id 7%, GST on Nett Course Fee                                                                                                    | e Applica Payment Ofessions Educ SOM-FHPE01: Professions Educ SOM-FHPE01: 1700.00 119.00                                                                 | tion Portal LIM Cation (Ensuring Quality in H Foundations in Health ator (Ensuring Quality in at E  | ealth Professional                   | Education)          |                |
| CHICK<br>INUUS<br>Instanta University<br>Instanta University<br>Instanta Unita University<br>Instanta University<br>Instanta U | E to Accept<br>The Applica<br>Payment<br>000236 - SUSU<br>ofessions Educ<br>+eattr Profession<br>+eattr Profession<br>1700.00<br>: 119.00<br>: 0.00      | tion Portal LIM Cation (Ensuring Quality in H Foundations in Health ator (Ensuring Quality in at E  | ealth Professional                   | Education)          |                |
| CHICK<br>INUUS ON ONE<br>of Singapore<br>eptance Of Offer/ Make<br>plication Number : L000<br>oundations in Health Pr<br>nort Course ID/ Title<br>purse Fee<br>Id 7%, GST on Nett Course Fee<br>ss Payment under Skills Puture<br>etit.                                                                                                    | e Applica<br>Payment<br>000236 - SUSU<br>ofessions Educ<br>: SOM-PHPE01 :<br>Professions Educ<br>Health Profession<br>: 1700.00<br>: 119.00<br>: 1819.00 | tion Portal LIM Cation (Ensuring Quality in H Foundations in Health ation (Ensuring Quality in at E | ealth Professional                   | Education)          | is declaration |

After clicking on "Accept offer", you are successfully registered for the course. You have come to the end of the registration process!

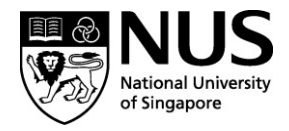

Save and Proceed

| Application | Submitted! |
|-------------|------------|
|             |            |

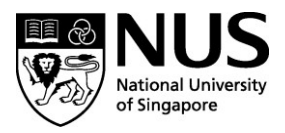

# **B)** Self-Sponsored

### Step 1:

To begin your application, go to <u>https://myapplications.nus.edu.sg/</u> and select "**Member of the Public**" from the dropdown menu.

| Application Portal!                                                                                                    |                                                                                                    |
|----------------------------------------------------------------------------------------------------|----------------------------------------------------------------------------------------------------|
| r authorised users only. You should only be accessin<br>prsents to such monitoring and you are advised that i<br>varranted in the circumstances. | g or using this system if you have a legitimate need to do so. Users o<br>s such monitoring discloses to us activity that we consider to criminal                                                                                                    |
|                                                                                                    |                                                                                                    |
| ~                                                                                                    |                                                                                                    |
| NUS Alumnus (no R&G voucher)<br>NUS Alumnus (with R&G voucher)                                                                                   |                                                                                                    |
| NUS Trainees (with SGUnited Traineeship vouchers)<br>Member of the Public                                                                        |                                                                                                    |
| Corporate Sponsored Staff<br>NUS E&A Staff<br>Exchange/ Non-Exchange Student                                                                     |                                                                                                    |
|                                                                                                    | Application Portal! r authorised users only. You should only be accessin nsents to such monitoring and you are advised that i arranted in the circumstances.           V           NUS Alumnus (no R&G voucher)           NUS Alumnus (with R&G voucher)           NUS Trainees (with SGUnited Traineeship vouchers)           Member of the Public           Corporate Sponsored Staff           NUS EA Staff           Exchange/ Non-Exchange Student |

#### Step 2:

Click on "Short Course / Modular Course", then select "Applying for Myself".

| Click here for  | r Instructio | ons.                    |   |  |
|-----------------|--------------|-------------------------|---|--|
| Please identify | yourself: I  | am Member of the Public | ~ |  |
| Short C         | ourse /      | Modular Course          |   |  |
|                 |              | Applying for Myself     |   |  |

## Step 3:

Click on "Browse Academic Modules/Short Courses", filter for "Short Course" under the Department of "Civil & Environmental Eng" and click "Browse Courses".

Click on "Add to Cart" next to the course of your choice, and "Checkout".

| NUS<br>National Unive<br>of Singapore | S Online Appli                      | cation Po       | ortal                                                                     |         |                     |                  |               |
|---------------------------------------|-------------------------------------|-----------------|---------------------------------------------------------------------------|---------|---------------------|------------------|---------------|
| Welcome to NUS C                      | Inline Application Portal!          |                 |                                                                           |         |                     |                  |               |
| Click here for Instruct               | tions.                              |                 |                                                                           |         |                     |                  |               |
| Already applied<br>Cheo               | ?                                   |                 |                                                                           |         |                     |                  |               |
| - Get Started Nov<br>Browse Acad      | /?                                  | s               |                                                                           |         |                     |                  |               |
| Search for Academic M                 | odules/Short Courses that suit your | interests/goals |                                                                           |         |                     |                  |               |
| Short Course                          |                                     | ~               |                                                                           |         |                     |                  |               |
| Course Title                          |                                     |                 |                                                                           |         |                     |                  |               |
| - More Filters                        |                                     |                 |                                                                           |         |                     |                  |               |
| Civil & Environmental E               | ng                                  | ~               |                                                                           |         |                     |                  |               |
| SSG Sponsored?                        |                                     | ~               |                                                                           |         |                     |                  |               |
| Class Start Date Fro                  | n                                   | <b>**</b>       |                                                                           |         |                     |                  |               |
| Class Start Date To -                 |                                     | <b></b>         |                                                                           |         |                     |                  |               |
| Browse Courses                        | Checkout 👿                          |                 |                                                                           |         |                     |                  |               |
| Course Category                       | Faculty/ Department / Unit          | SSG Funded      | Modules/ Courses                                                          | Details | Registration Status | Class Start Date | Add to Cart   |
| Short Course                          | Civil & Environmental Eng           | SSG             | Fibre-Reinforced Concrete: Fundamentals, Modelling, Design & Applications | 5       | Open                | 19-FEB-2022      | Add to Cart 🦮 |
| Do you have ques                      | ions or need assistance?            |                 |                                                                           |         |                     |                  |               |

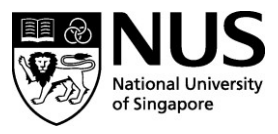

# Step 4:

If you have an existing NUS OAP account, you may log in using your existing credentials. Otherwise, please register for a new account and login using the temporary password sent to your email.

| NUS<br>National University<br>of Singapore                                                           |
|----------------------------------------------------------------------------------------------------|
| Online Application Portal                                                                            |
| ▶ This is property of NUS and for authorised users only                                              |
| Login with Portal User Account                                                                       |
| Email ID                                                                                             |
| Password                                                                                             |
| Login                                                                                                |
| Forgot Password?                                                                                     |
| Unlock My Account                                                                                    |
| Don't have Portal User Account? Please register                                                      |
| For programmes under the Lifelong Learning Initiatives, please email<br>lifelonglearning@nus.edu.sg. |

# Step 5:

Please fill in any missing information fields. Those marked with \* are compulsory. Take note to answer "Yes" in the first question (red arrow) and select "**Self-Sponsored**" under Sponsorship Type. You will also have to upload a copy of the front of your NRIC (for reimbursement of SSG funding).

| Course Requin                                                                                                    | 1)                                                                                                  | Personal P                              | )                                     | (3)<br>Other Details & Declarations                                        |                    |
|----------------------------------------------------------------------------------------------------|----------------------------------------------------------------------------------------------------|-----------------------------------------|---------------------------------------|----------------------------------------------------------------------------|--------------------|
| Application Number :                                                                                                    | L000013580                                                                                          |                                         |                                       |                                                                            |                    |
| Course Requiremer                                                                                                    | nts/Checklist                                                                                       |                                         |                                       |                                                                            |                    |
| Yes I will provide                                                                                                    | true and accurate information to the best                                                           | t of my knowledge. I understand th      | at an inaccurately completed appli    | cation or failure to provide relevant information/document may render my a | pplication invalid |
| There are no Course Require                                                                                                    | ements for the selected course. Pleas                                                               | e proceed                               |                                       |                                                                            |                    |
| Employment/Spons                                                                                                    | orship Details                                                                                      |                                         |                                       |                                                                            |                    |
| *Sponsorship Type                                                                                                    | Self-Sponsored                                                                                      | ~                                       |                                       |                                                                            |                    |
| *Employment Status                                                                                                    |                                                                                                    | ~                                       |                                       |                                                                            |                    |
| *Employer                                                                                                    |                                                                                                    | Q                                       |                                       |                                                                            |                    |
| Employment Type                                                                                                    |                                                                                                    | ~                                       |                                       |                                                                            |                    |
| Industry Type                                                                                                    |                                                                                                    | ~                                       |                                       |                                                                            |                    |
| Organisation Type                                                                                                    |                                                                                                    | ~                                       |                                       |                                                                            |                    |
| Job Title                                                                                                    |                                                                                                    |                                         |                                       |                                                                            |                    |
| Required Documen                                                                                                    | ts                                                                                                  |                                         |                                       |                                                                            |                    |
| Important: Please submit all su                                                                                                   | upporting documents eg. prior qualification                                                         | on, transcript, etc. Failure to do so v | will render your application to be in | valid. Documents indicated as "Mandatory" must be uploaded.                |                    |
| To ensure successful uploading<br>- Size does not exceed 1 MB;<br>- Is in JPG, JPEG, TIF, PNG or<br>- Names does not contain sper | g, please ensure that each file<br>r PDF format; and<br>cial characters such as \ / * : " < > ? and | does not exceed 40 characters.          |                                       |                                                                            |                    |
| Document Name                                                                                                    |                                                                                                    |                                         | Document Type                         | File Name                                                                  |                    |
| NRIC/FIN/Passport (Front)                                                                                                    |                                                                                                    |                                         | Mandatory                             |                                                                            | +                  |

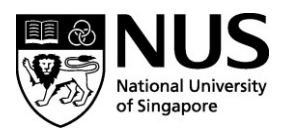

# Step 6:

# Fill in your personal particulars.

| plication Number :     | L000003841              |                     | Application Number        | L000003841       |   |
|------------------------|-------------------------|---------------------|---------------------------|------------------|---|
| Personal Particula     | rs                      |                     | Race<br>Highest Education | Chinese 🗸 🗸      |   |
| "National ID Type      | NRIC                    |                     | Mailing Address           | *                |   |
| 'NRIC/FIN/ Passport No | *****751F               |                     | "Country                  | Singapore        | v |
|                        | No Display tull "N      | RIGHIN: Pasaport No | "Postal Code              | 2                |   |
| "Date of Birth         |                         | Ē                   |                           | Populate Address |   |
| 'Gender                | Male                    | ~                   | "Unit No.                 | [                |   |
| "Name Prefix           | Mater                   | ~                   | "Bik /House No            |                  |   |
| 'First & Middle Names  | Tan                     |                     | 'Street Name              |                  |   |
| 'Last Name             | 1                       |                     | Contact Details           |                  |   |
| "Official Name         |                         |                     | Email Address             |                  |   |
| 'Birth Country         | Singapore               | ~                   | "Mobile Phone Number      |                  |   |
| 'Citizenship (Country) | Singapore               | v                   | Return to Main Page Seve  | Same and Proceed |   |
| Residency Status       | Singapore Citizon       |                     | Encolosidade and Encold   |                  |   |
| Race                   | Chinese 🗸               |                     |                           |                  |   |
| Highest Education      | 3 - Bachelor's Degree 🐱 |                     |                           |                  |   |

# Step 7:

Answer the declaration questions on NUS Terms & Conditions.

| Application Number : L000003841                                                                                                    |
|----------------------------------------------------------------------------------------------------|
| Other Details & Declarations                                                                                                    |
| Declarations                                                                                                    |
| Yes O No O * Have you ever been convicted of an offence by a court of law or military court (court martial) in any country or are there any court p                                                                                                    |
| Yes 🔿 No 🔿 * Are you currently, or have you ever been, charged with or subject to disciplinary action for any type of misconduct, scholastic or oth                                                                                                    |
| Yes 🔿 No 🔿 * Are you currently, or have you ever been, under investigation or subject to inquiry of any misconduct, scholastic or otherwise, at an                                                                                                    |
| No * I hereby declare that all information provided by me in connection with this application is true, accurate and complete. I underst application invalid and NUS may at its discretion withdraw any offer of acceptance made to me on the basis of such information, authorise NUS to obtain and verify any part of the information given by me from or with any source (such as Ministry of Education), a                                                                                                    |
| No     * I agree to make up for any shortfall (including prevailing Goods & Services Tax (GST), if any) arising from the following circumstance     I have insufficient funds in my SkillsFuture Credit accounts.     I am ineligible for the SkillsFuture Subsidy. Reasons include but not limited to, failure to fulfil a minimum attendance of 75% for th     assessments for the course.                                                                                                    |
| No         * I have read, understood and accepted the following:           • NUS Personal Data Notice for Course Participants           • NUS Personal Data Notice for Course Participants           • NUS S Student Data Protection Policy           • NUS De Not Call Policy           • NUS Code of Student Conduct           • NUS Student Confidentiality Agreement           • NUS Student Confidentiality Agreement           • NUS Student Confidentiality Agreement           • NUS Acceptable Use Policy for IT Resources           • Please click here for the guidelines for the Acceptable Use Policy. |
| Application Number : L000003841                                                                                                    |
| Programme Consent Form                                                                                                    |
| A. Collection, Use & Disclosure of Personal Data                                                                                                    |
| At the National University of Singapore, your personal data will be used for the purposes of (a) Managing and administering programmes, examinations, certification; (b) conducting an NUS's relationship with you.                                                                                                    |
| Where applicable, your personal data may include your (a) Logal Name (b) NRIC/FIN/Passport Number (c) Nationality (d) Date of Birth (e) Highest Education Attained (f) Job Title (g)<br>disclosed to relevant organisations that necessarily require your personal data, such as NUS's programme partners and thiting party service providers, certification awarding bodies, evan<br>time the purpose for your personal data and any other legal or business purpose are no longer served by the reletration of such personal data.                                                                                |
| I understand and agree for NUS to collect, use and disclose my personal data for the purposes described.                                                                                                    |
| B. Recording and Use of Image/Video                                                                                                    |
| NUS (whether by its staff or third party photographers or videographers) may take photographs and videos during the programme run for publicity purposes (including but not limited to it                                                                                                    |
| Please indicate your consent for the recording and use or your image for the purposes described:                                                                                                    |
| O Yes, I consent                                                                                                    |
| O No, I don't consent                                                                                                    |
| C. Receipt of Publicity Materials                                                                                                    |
| NUS would like to inform you of its programmes and events which may be of interest to you by sending you materials related to marketing, advertising and promotional information.                                                                                                    |
| Please indicate your consent to receive marketing and promotional materials from NUS:                                                                                                    |
| Yes, please send me publicity information                                                                                                    |
| O No, do not send me any publicity information                                                                                                    |
| O No, do not send me any publicity information                                                                                                    |

You will be led to the Summary Page.

# DO NOT close or exit your browser at this stage.

Scroll to the bottom of the webpage and click "Save and proceed".

Look out for this dialogue box with the words "Application Submitted".

You may then save and exit the application portal.

# **Course Offer & Acceptance**

After registration is verified, course admin will offer the course to successful applicants.

You will receive a course offer email and must log in to OAP to "Accept Offer".

Please log in to your OAP account (see Steps 1-2), then click on "**Check Application Status**" and you will see the short course summary page.

- a. Select "Accept" on the right side of the registered course
- b. Next click on "Accept Offer & E-Payment"
- c. For applicants who wish to use SkillsFuture Credit, please follow these steps before accepting the offer:
  - 1. Go to <a href="https://sfc.myskillsfuture.gov.sg/claim">https://sfc.myskillsfuture.gov.sg/claim</a>, login with Singpass
  - 2. Check the available credits in your account
  - 3. Go to OAP Acceptance page, key in desired SFC amount and generate Preliminary Bill
  - 4. Toggle back to <u>https://sfc.myskillsfuture.gov.sg/claim</u> and select "**Proceed to Submit** a **Claim**"
  - 5. Search for Course Title, enter course start date (refer to OAP>>return to main page >>click on course title), **Fee Payable By You**, and **Amount Of Credit To Claim**
  - 6. Upload the Preliminary Bill generated from OAP onto SFC portal as supporting document
  - 7. Take a screenshot of the successful submission, it must contain the claim ID
  - 8. Upload this screenshot onto OAP as an attachment (below declared claim amount)
- d. For applicants who wish to use funds from their Post-Secondary Education Account (PSEA), please write to <u>sally.ng@nus.edu.sg</u> for further advice before accepting the offer.
- e. Select "Yes" to declare short course T&C
- f. Click on "Accept Offer"
- g. For applicants who are not using SkillsFuture Credit or PSEA, you will be prompted to make a payment immediately. Please do so to secure a slot in our course.
- h. For applicants who are using SkillsFuture Credit or PSEA, we will validate the claim submission from our end. Once validated, you will be informed to make balance fee payment (if any).

| Modules/ Courses                                                                                                    | Department/ Units | Application Status | Payment Type   | Accept? |
|----------------------------------------------------------------------------------------------------|-------------------|--------------------|----------------|---------|
| Foundations in Health Professions Education (Teaching and Learning Strategies for the Healthcare Professionals in the N | MED DO - CET      | Processing         | Self-Sponsored |         |
| Fundamentals of Simulation-Based Healthcare Education                                                                   | MED DO - CET      | Successful         | Self-Sponsored | Accept  |

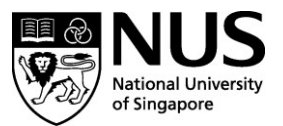

Save and Proceed

Application Submitted!

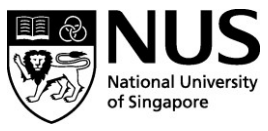

|                                                                                                    | mentals, modeling, besign a Applications                                                                                                    |
|----------------------------------------------------------------------------------------------------|----------------------------------------------------------------------------------------------------|
| Short Course ID/ Title                                                                                                    | : FOE-CEE_FRC : Fibre-Reinforced<br>Concrete: Fundamentals, Modelling, Design<br>& Applications                                                               |
| Course Fee                                                                                                    | : 2850.00                                                                                                    |
| ess SSG Grant                                                                                                    | : -1995.00                                                                                                    |
| Add 7% GST on Nett Course Fee                                                                                                    | : 59.85                                                                                                    |
| ess Payment under Skills Future Credit                                                                                                    | : -100.00                                                                                                    |
| ess Payment under Post-Secondary Education                                                                                                    | :0.00                                                                                                    |
| ien oourser eer ayable monoor                                                                                                    | 1011.00                                                                                                    |
| Yes Use SkillsFuture Credit (SF) for the                                                                                                    | Nett Course Fee Payment. Please check your SFC balance here before entering the SFC Amoun                                                                     |
| Yes Use SkillsFuture Credit (SF) for the<br>SkillsFuture Credit Details                                                                                                    | Nett Course Fee Payment. Please check your SFC balance here before entering the SFC Amount                                                                    |
| Yes Use SkillsFuture Credit (SF) for the SkillsFuture Credit Details Amount to use from SFC (S\$)                                                                             | Nett Course Fee Payment. Please check your SFC balance here before entering the SFC Amount 100.00                                                             |
| Yes Use SkillsFuture Credit (SF) for the<br>SkillsFuture Credit Details<br>"Amount to use from SFC (SS)<br>Attachment File Name :                                             | Nett Course Fee Payment. Please check your SFC balance here before entering the SFC Amount                                                                    |
| Yes Use SkillsFuture Credit (SF) for the<br>SkillsFuture Credit Details<br>"Amount to use from SFC (S\$)<br>Attachment File Name :                                            | Nett Course Fee Payment. Please check your SFC balance here before entering the SFC Amount                                                                    |
| Yes Use SkillsFuture Credit (SF) for the<br>SkillsFuture Credit Details<br>*Amount to use from SFC (S\$)<br>Attachment File Name :<br>Yes *1 hereby declare that I have read, | Nett Course Fee Payment. Please check your SFC balance here before entering the SFC Amount 100.00 understood and accepted the following Terms and Conditions. |

SFC screengrabs:

| Account Details                       | Claim Submission                                                                                  |                                                                                                    |             |   |  |
|---------------------------------------|---------------------------------------------------------------------------------------------------|----------------------------------------------------------------------------------------------------|-------------|---|--|
| initial Available Credits \$500.0     | 0 1 BEFORE YOU BEGIN                                                                              |                                                                                                    | se and tips |   |  |
| Available Career<br>Transition Credit | 9 Select a course<br>Palliative Care Course for Therapi<br>Courses eligible for SkillsFuture Cred | Search by Training provider                                                                                                    | Search      | l |  |
| Open Claims \$0.0                     | 0 Palliative Care Course for Therapis                                                             | 1 course(s) found Palliative Care Course for Therapist (Synchronous and Asynchronous eLearning) Course code: TGS-2020502644 Training Provider: NATIONAL UNIVERSITY OF SINGAPORE |             |   |  |
| Proceed to Submit a Claim             | Course code: TGS-2020502644<br>Training Provider: NATIONAL UNIVE                                  |                                                                                                    |             |   |  |

| Initial Available Credits \$500.00             | BEFORE YOU BEGIN                                                                                                    | Guide and tips 🗸                                           |
|------------------------------------------------|----------------------------------------------------------------------------------------------------|------------------------------------------------------------|
| v                                              |                                                                                                    |                                                            |
| Available Career \$500.00<br>Transition Credit | Provide Course Payment Details and Supporting Documents<br>Payment Details *<br>Note:<br>Tee Payable by You' only includes | You can generate<br>course invoice in<br>OAP and submit it |
| Open Claims \$0.00                             | (a) Course fee<br>(b) Assessment fee<br>(c) Certification fee for approved online courses<br>(d) Oscimposed on (a) to (c). | as a supporting<br>document for your<br>claim.             |

# Faculty of Engineering

Department of Civil & Environmental Engineering

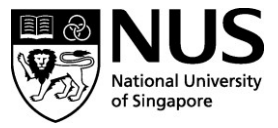

| Account Details                       |          | Claim Subm                                                                      | nission                                  |                                                                                                    |                                                        |
|---------------------------------------|----------|---------------------------------------------------------------------------------|------------------------------------------|----------------------------------------------------------------------------------------------------|--------------------------------------------------------|
| Initial Available Credits             | \$500.00 | BEFORE YOU BEGIN                                                                | Key in<br>course<br>fees                 | Guide and tips                                                                                      | Key in amount of<br>SFC to be claimed,<br>subjected to |
| Available Career<br>Transition Credit | \$500.00 | Under 'Amount of Cre<br>like to claim from the<br>Fee Payable By You (In<br>S\$ | payable                                  | submit the SkillsFuture credit amount you would<br>if amount.<br>Amount Of Credit To Claim          | availability of participant's SFC                      |
| Open Claims                           | \$0.00   | Upload Supporting Do                                                            | cuments *                                | s as supporting documents.                                                                          |                                                        |
| Proceed to Submit :                   |          | Where payment detail<br>please also provide yo<br>equivalent paid               | s are available on<br>our credit card or | ily in a foreign currency in the involces/ receipts,<br>bank statement showing the Singapore Dollar |                                                        |

| Accoun                 | et Sumn     | nary                                                          | 0                          | 1      |          | hund a Claum    |
|------------------------|-------------|---------------------------------------------------------------|----------------------------|--------|----------|-----------------|
| Availab                | 17 May 2017 | Open                                                          | Claims @                   |        |          |                 |
| CLAIM APPLICATIONS     |             |                                                               | CREDIT TRANSACTION HISTORY |        |          |                 |
| Date of<br>Application | Claim ID    | Course Title                                                  | Claim<br>Amount            | Pay To | Status 🕑 | Action          |
| 17/05/2017             | 2000213627  | FUNDAMENTAL<br>CERTIFICATE IN<br>EARLY<br>CHILDHOOD<br>CARE & | \$10.00                    | TP     | Approved | Select Action • |